- 1. พิมพ์ <u>http://eduservice.yru.ac.th/exam</u>
- 2. จะปรากฏหน้าต่าง ดังนี้

| ۵      | สำหรับนักศึกษา<br>Login เพื่อใช้งาน.                                                                                                    |
|--------|----------------------------------------------------------------------------------------------------|
|        | <u>2</u>                                                                                                    |
| รหัสผ่ | ער                                                                                                    |
| 🗆 จดจ  | าการล็อกอิน                                                                                                    |
|        | Sign In                                                                                                    |
|        | 🗐 คู่มือการใช้งาน                                                                                                    |
| 2016 © | กองบริการการศึกษา มหาวิทยาลัยราชภัฏยะลา<br>ขั้น 1 อาคารเฉลิมพระเกียรติ 50 พรรษามหาวชิราลงกรณ<br>กองบริการการศึกษา มหาวิทยาลัยราชภัฏยะลา โทร 073 299612 |

3. ป้อนรหัสผู้ใช้และรหัสผ่าน ยกตัวอย่าง เช่น

| ¢        | <mark>สำหรับนักศึกษา</mark><br>Login เพื่อใช้งาน.      | ป้อนรหัสผู้ใช้งาน                            |
|----------|--------------------------------------------------------|----------------------------------------------|
| 40550    | 9037                                                   | <u> </u>                                     |
|          | •••••                                                  | R C                                          |
| 🗆 ঝ৹রণ   | าการล็อกอิน                                            | ป้อนรหัสผ่าน                                 |
|          | Sign                                                   | n In                                         |
|          | เลือก Sign In เพื่อเช้า                                | ท่าสู่ระบบ                                   |
|          | กองบริการการศึกษา มหา<br>ขั้น 1 อาคารเอลิมพระเกียรติ 5 | าวิทยาลัยราชภัฏยะลา<br>50 พรรษามหาวชิราลงกรณ |
| 2016 © f | าองบริการการศึกษา มหาวิทย                              | ยาลัยราชภัฏยะลา โทร 073 299612               |

4. เข้าสู่ระบบเรียบร้อย จะปรากฏหน้าต่าง ดังนี้

| (                                                        | 💩 มหาอิทยาลัยราชภัฏยะลา                                           |  |
|----------------------------------------------------------|-------------------------------------------------------------------|--|
| :<br>ອັນດັດ້ອມຮັນ<br>ບາຍມຸສຕອຝາ ມູເດິນ                   | ระบบรับสมัคร<br><sup>มหาวิทยาสัยราชกัฐยะสา</sup>                  |  |
| A Home<br>avniškušku<br>svniškušku<br>Sun <<br>b Logout. | VRU / home<br>Ugnuaans<br>2500 0000000000000000000000000000000000 |  |

5. เลือกเมนูลงทะเบียนสอบ

| อินดีต้อนรับ<br>เลือกรายวิชาที่จะลง<br>ทะเบียนสอบ   |
|-----------------------------------------------------|
| A Home                                              |
| 🞓 ลงทะเมียนสอบความรู้ภาบ อึงกฤษ                     |
| ลงทะเบียนสอบมาตรฐานความรู้และทักษาด้าน<br>เทคโนโลยี |
| 🖵 อื่นๆ <                                           |
| 🕞 Logout                                            |
|                                                     |

6. จะปรากฏหน้าต่าง ดังนี้

| VRU / Apply                                |                             |                                  |
|--------------------------------------------|-----------------------------|----------------------------------|
| Form Wizard                                | 2<br>Step 2<br>เลือกห้องละบ | 3<br>Submit<br>ยันยันการสมิครลอบ |
| Step 1 วิชาสอบ<br>เลือกวิชาที่ต่องการสอบ * | 589.1                       | •                                |
|                                            |                             | Next <b>O</b>                    |

## 7. เลือกวิชาสอบ

| Step 1 วิชาสอบ<br>เลือกวิชาที่ต้องการสอบ * (มาตรฐานความรู้และทักษะด้านเทคโนโลยี) | 2. NR Next |
|----------------------------------------------------------------------------------|------------|
|----------------------------------------------------------------------------------|------------|

8. เมื่อกด Next ระบบจะให้เลือกวันที่สอบและเวลาสอบ (ระบบจะให้เลือกวันที่ ช่วงเวลาและห้องจนกว่าห้อง จะเต็ม)

| Step 2 ห้องสำหรับจัดสอบ | 1. เลือกวันที่และเวลาสอบ               |
|-------------------------|----------------------------------------|
| เลือกวันสอบ *           | 26 กุมภาพันธ์ 2560 เวลาสอบ 08:30-10:00 |
| เลือกวันสอบ *           | 25-301 จำนวนที่นั่ง 45 / 1             |
|                         | Back 2. เลือกห้องสอบ Next O            |

9. เมื่อกด Next ระบบจะให้แสดงข้อมูลส่วนตัวและข้อมูลลงทะเบียนสอบ ให้เลือก "ยืนยันการสมัครเลือก วันที่สอบและเวลาสอบ

| Step 3 ยืนยันการสมัครสอบ |                                        |                  |
|--------------------------|----------------------------------------|------------------|
| ข้อมูลส่วนตัว            |                                        | h                |
| รหัสนักศึกษา:            | 405509037                              |                  |
| ชื่อ-นามสกุล:            |                                        |                  |
| วันเกิด:                 | <u>,,:</u> 3                           |                  |
| รหัสประจำดัวประชาชน:     |                                        |                  |
| เบอร์โทร:                |                                        |                  |
| สาขาวิชา:                | ครุศาสตรบัณฑิต สาขาวิชาคอมพิวเตอร์     |                  |
| เทรดเฉลีย:               |                                        |                  |
| ชั้นปี:                  | -                                      |                  |
| ข้อมูลลงทะเบียนสอบ       |                                        | •                |
| วิชาที่สอบ:              | มาตรฐานความรู้และทักษะด้านเทคโนโลยี    |                  |
| วันสอบสอบ:               | 26 กุมภาพันธ์ 2560 เวลาสอบ 08:30-10:00 | กดยืนยันการสมัคร |
| ห้องสอบ:                 | 25-301 จำนวนที่นั่ง 45 / 1             |                  |
|                          | )                                      | ยินยันการสมัคร   |

10. เมื่อกดยืนยันการสมัคร จะปรากฏดังภาพ

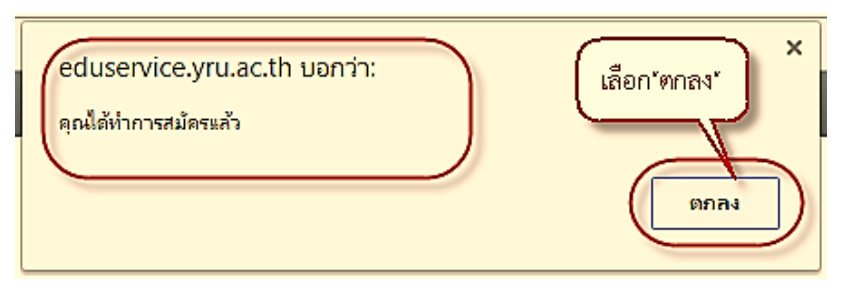

11. จากนั้นให้เลือก เมนู พิมพ์บัตรเข้าสอบ ดังภาพ

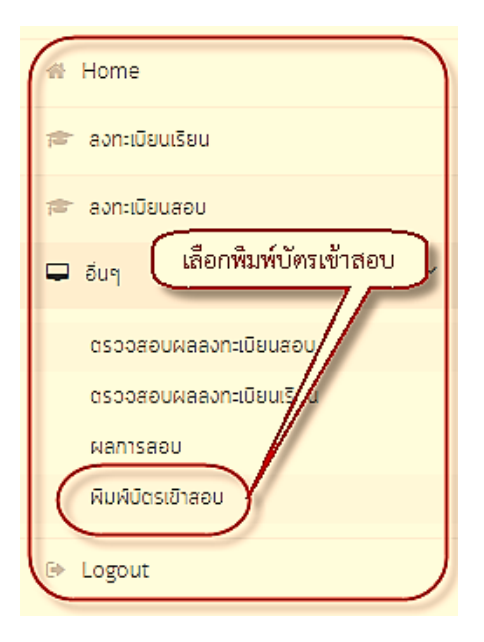

12. เมื่อพิมพ์บัตรเข้าสอบแล้ว ให้เลือก Logout เพื่อออกจากระบบ

| 🛪 Home                                   | ) |
|------------------------------------------|---|
| 🞓 ลงทะเบียนเรียน                         |   |
| 🞓 ลงทะเบียนสอบ                           |   |
| 🖵 <sub>อื่นๆ</sub> ( เลือก Logout ออกจาก |   |
| ตรวจสอบผลลงทะเบียนสอบ                    |   |
| ตรวจสอบผลลงทะเบียนเริง                   |   |
| ผลการสอบ                                 |   |
| พิมพ์มัตรเข้าสอบ                         |   |
| 🗈 Logout                                 | J |